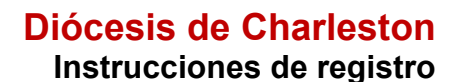

# ■ VIRTUS<sup>™</sup> ■ Excelencia ■ Construye ■ Confianza

Antes o después de asistir a una sesión dirigida por un instructor (en vivo), todos los participantes deben registrarse en VIRTUS Online.

Haga clic en este enlace para acceder a la página de registro de VIRTUS:

https://www.virtusonline.org/virtus/sp\_reg\_2.cfm?theme=0&org=37845

O:

Ir a http://www.virtusonline.org

En el lado izquierdo de la pantalla, haga clic en Registrante por primera vez para comenzar el registro. Para continuar, haga clic en Comenzar el proceso de registro.

Seleccione el nombre de su organización Charleston - Diócesis (del menú desplegable, haciendo clic en la flecha hacia abajo y resaltando su organización). Una vez que su organización esté resaltada, haga clic en Seleccionar.

Cree una identificación de usuario y una contraseña que pueda recordar fácilmente. Esto es necesario para todos los participantes. Esto establece su cuenta con el programa VIRTUS. Si su ID de usuario preferida ya está en uso, elija otra ID. Sugerimos el uso de direcciones de correo electrónico como nombres de usuario.

Haga clic en Continuar para continuar.

**Proporcione** toda la información solicitada en la pantalla. Varios son obligatorios, tales como: primer nombre y apellido, dirección de correo electrónico/e-mail, dirección de domicilio personal, ciudad, estado, código postal, y número de teléfono.

No regrese a la página anterior, si lo hace se perderá su información.

Haga clic en continuar para proceder.

## ESPAÑOL: ACCESO O INSCRIPCIÓN

Si usted necesita inscribirse para una sesión en su área o si necesita registrar una cuenta con VIRTUS Online, haga clic en el botón

Por favor seleccione su Arquidiócesis/ Diócesis/ Organización Religiosa de la lista a continuación: - Seleccione su organización ------>

Si usted desea registrarse para asistir a un taller de Protegiendo a los Niños de Dios, por favor continúe Por favor cree un nombre de usuario y contraseña para acceder a su cuenta rimera inicial y apelido no son buenas opciones para un nombre de usuario debido a que pueden ser repetidos. Superimos que utilice su nome de usuario de destrónico. Crear un nombre de usuario: Crear una contraseña: Continuar Recomendamos que utilice todas letras minúsculas y evite espacios y puntuación, ya que deberá ingresar exactamente como creó su nombre de usuario y contraseña. Su dirección de coreo electrónico es una buena idea. Su nombre de usuario debe contener por lo menos 8 caracteres. Su contraseña debe contener por lo menos 8 caracteres.

## Por favor proporcione la información solicitada a continuación

No regrese a la pagina anterior, si lo hace se perderá su información.

Escriba su nombre tal como aparece en la identificación que presentará el día del taller.

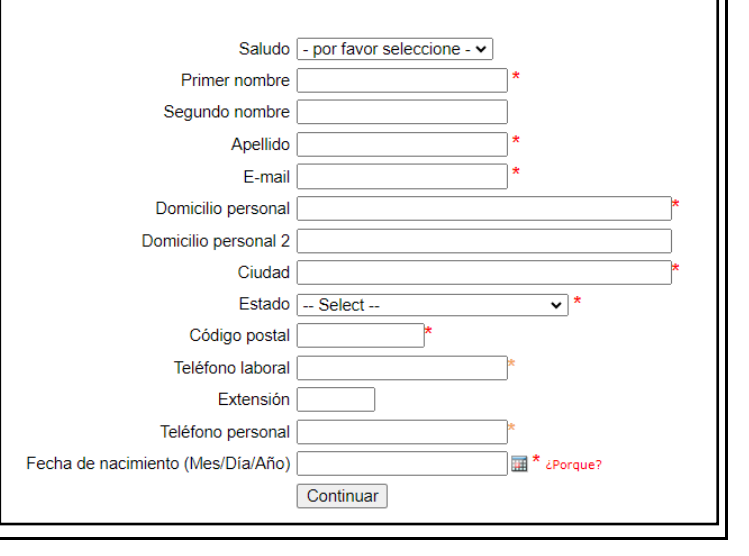

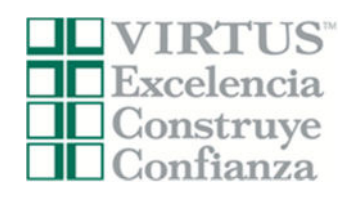

# Diócesis de Charleston Instrucciones de registro

| <b>Seleccione</b> la ubicación <u>principal</u> donde usted trabaja o se<br>hace voluntario, haciendo clic en el botón hacia abajo y<br>seleccione la ubicación. | Por favor seleccione el primario ubicación donde trabaja o es voluntario. Ubicación: - Por favor seleccione -  Continuar                                      |
|----------------------------------------------------------------------------------------------------|----------------------------------------------------------------------------------------------------|
| Haga clic en continuar para proceder.                                                                                                    |                                                                                                    |
|                                                                                                    |                                                                                                    |
| Las ubicaciones seleccionadas se muestran en la pantalla.                                                                                                    | Por favor seleccione el primario ubicación donde trabaja o es voluntario.                                                                                     |
| Seleccione las funciones que desempeña en esta ubicación.                                                                                                    | Ubicación: (Bishop England High School (Charleston)                                                                                                    |
| Seleccione Continuar para continuar.                                                                                                    | Seleccione todos los oficio que desempeña en esta ubicación Por favor marque todos los que apliquen. Debe seleccionar al menos uno. Candidato para Ordenación |
|                                                                                                    | <ul> <li>Diácono</li> <li>Educador</li> <li>Empleado - parroquia</li> <li>Employee - Chancery</li> </ul>                                                      |
|                                                                                                    | <ul> <li>Empleado - escuela</li> <li>Sacerdote</li> <li>Voluntario</li> </ul>                                                                                 |
|                                                                                                    | <ul> <li>Homebound Ministry</li> <li>Religious</li> <li>Usher</li> </ul>                                                                                      |
|                                                                                                    | Si tiene un título dentro de su diócesis, ingréselo debajo.<br>Si no tiene un título, describa brevemente lo que hace.                                        |
|                                                                                                    | Titulo o puesto de servicio:                                                                                                    |
|                                                                                                    |                                                                                                    |
| Seleccione Sí si está asociado a otras ubicaciones.                                                                                                    | Ha elegido las siguientes ubicaciones y oficio:                                                                                                    |
| Seleccione No para ninguna otra ubicación.                                                                                                    | Bishop England High School (Charleston)                                                                                                    |
|                                                                                                    | ¿Estás asociado con alguna otra ubicación?<br>Sí No                                                                                                    |
|                                                                                                    |                                                                                                    |

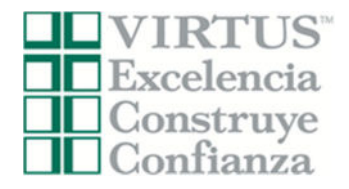

Todos los solicitantes de registro deben leer la política.

# Política

Para proceder, por favor proporcione su firma electrónica y la fecha de hoy.

Haga clic en "Continúa" para proceder.

|   |                  |          | Chil         | ld Pr      | otect   | tion | Polic            | y     |           |          |         |   |   |   |
|---|------------------|----------|--------------|------------|---------|------|------------------|-------|-----------|----------|---------|---|---|---|
| E |                  | -        | +            |            | 1       |      | of 34            | •     |           |          | 1       | ۹ |   | Ô |
|   |                  | NÓC      | TECI         | e D        | E CI    | 1.4  | DIES             | 270   |           |          |         |   |   |   |
|   |                  | noc      | ESI          | 50         |         | IA   | KLE:             | SIC   | JIN .     |          |         |   |   |   |
|   |                  |          | 0.07         | PO         | LIII    | LA   |                  |       | ITALO     |          | 1.01    |   |   |   |
|   | ADULTO           | A PF     | JLN          | ECC<br>ER/ | ABLI    | ES   | CON              | TR    | A ABU     | JSOS     | LOS     | 5 |   |   |
|   |                  |          |              | SEX        | CUA     | LE   | S                |       |           |          |         |   |   |   |
|   | POR PARTE        | DEL      | . PE         | RSC        | INA     | LL   | DE L/            | A 10  | JLESI/    | A (202   | 2)      |   |   |   |
|   | CÁDICO DE        |          | DUV          | -          | T       |      |                  |       |           | I DE     |         |   |   |   |
|   | IGLESIA Y NO     | RM       | AS           | YD         | IREC    | CTI  | UCE              | S N   | INIST     | ERIA     | LA      |   |   |   |
|   | PARA EL          | TRA      | TO           | CO         | N M     | EN   | ORE              | SY    | ADU       | LTOS     |         |   |   |   |
|   |                  |          | vi           | JLN        | ERA     | 1DI  | LES              |       |           |          |         |   |   |   |
|   |                  |          |              |            |         |      |                  |       |           |          |         |   |   |   |
|   |                  |          |              |            |         |      |                  |       |           |          |         |   |   | * |
| - |                  | , Pr     | oblem        | 126 75     |         | PD   | E2 Dec           | marr  | ar        |          |         |   | • |   |
|   |                  | r la pri | esente       | e decl     | laro qu | e he | e desca          | irgac | to, leido |          |         |   |   |   |
|   | y.               | ntiend   | to este      | e doci     | ument   | 0,   |                  |       |           |          |         |   |   |   |
|   |                  |          |              |            |         |      |                  |       |           |          |         |   |   |   |
|   | Proporcione un a | use d    | e recii<br>d | bo el      | ectrón  | anti | para c<br>erior. | onfi  | rmar que  | ha recil | bido el |   |   |   |
|   | Nombre comp      | eto*:    |              |            |         |      |                  | (Ma   | na Gome   | z)       |         |   |   |   |
|   | Ec               | that I   |              |            |         |      |                  | (mn   | n/dd/yyyy | )        |         |   |   |   |
|   |                  |          |              |            |         |      |                  |       |           |          |         |   |   |   |

Todos los solicitantes de registro deben leer la política.

# CÓDIGO DE CONDUCTA

Para proceder, por favor proporcione su firma electrónica y la fecha de hoy.

Haga clic en "Continúa" para proceder.

|   |                                                                                                    |                                                                                                    | С                                                                                                    | ode                                                                                                    | of Co                                                                                                    | onduct                                                                                                    |                                                                                                    |                                                                                                    |       |
|---|----------------------------------------------------------------------------------------------------|----------------------------------------------------------------------------------------------------|----------------------------------------------------------------------------------------------------|----------------------------------------------------------------------------------------------------|----------------------------------------------------------------------------------------------------|----------------------------------------------------------------------------------------------------|----------------------------------------------------------------------------------------------------|----------------------------------------------------------------------------------------------------|-------|
| = | •••                                                                                                    |                                                                                                    | +                                                                                                    |                                                                                                    | 1                                                                                                    | of 9                                                                                                    |                                                                                                    | ۹                                                                                                    | <br>Î |
|   | có                                                                                                    | DIGO DE C<br>MINISTER                                                                                                    | ONDUC<br>Y NOR<br>IALES I                                                                                                    | APÉN<br>TA DE<br>MAS Y<br>PARA I                                                                                                    | I PEI<br>DIRE                                                                                                    | 1<br>RSONAL I<br>CTRICES                                                                                                    | PE LA IGLESIA<br>MENORES                                                                                                    |                                                                                                    |       |
|   |                                                                                                    | Y                                                                                                    | CON AI                                                                                                    | DULTO                                                                                                    | os vui                                                                                                    | LNERABL                                                                                                    | ES                                                                                                    |                                                                                                    |       |
|   | La Diócesis de Charle<br>Sexual de la Diócesis<br>propósito de este Cóé<br>directrices aplicables<br>Vulnerables. Serta in<br>inflazciones contra est<br>en la conducción de la<br>canado ("Política de<br>directrices ministerial<br>Aunque los individans<br>pequeña, sin ombargo<br>interacciones y relacio<br>de directrices ministerial<br>de la conducción de la<br>directrices ministerial<br>de escotinaciones y calcaio<br>y ulterables. Debido a<br>del Personal de la la<br>descontinace. Para pro-<br>que conozca y campo<br>ministeriales". Tambio<br>Sexual de Menores o | tion hace resp<br>tion hace resp<br>de mantener<br>de mantener<br>possible clabs<br>e Código. Ad<br>a en la Dióec<br>a sauntos dio<br>Política relatir<br>política relatir<br>política relatir<br>seconta de<br>labasos acxual<br>se que se apror<br>han colocad<br>nes con los M<br>mas secundar<br>los actos del<br>lesias, el púb<br>regerte a uste<br>a la "Polític<br>ne secon son M<br>mas secundar<br>los actos del<br>lesias, el púb<br>regerte a uste<br>a la "Polític<br>ne se necesari<br>valutos Valn<br>JP | onsable a<br>r la integ<br>acta ("CC<br>cciones o<br>orar una<br>lemás de<br>is se guis<br>is se guis<br>cesanos ;<br>va a la p<br>is se guis<br>cesanos ;<br>va a la p<br>is se guis<br>cesanos ;<br>va a la p<br>is se guis<br>cesanos ;<br>va a la p<br>is se guis<br>cesanos ;<br>va a la p<br>is se guis<br>cesanos ;<br>va a la p<br>is se guis<br>cesanos ;<br>va a la p<br>is se guis<br>cesanos ;<br>va a la p<br>is se guis<br>cesanos ;<br>va a la p<br>is se guis<br>se se se se<br>vechan do<br>o al Pers<br>lenores y<br>ia de quis<br>ictivos y<br>dico suel<br>d mismo<br>a diocesa<br>o que ust<br>reables b<br>roblema | al Person al Person al Person al Person al Addigo") del Person al Compliante por los y que este por los y que este por los y que este por los al estas de la la resonal é Código de los Matonnal de dos al los abres hara a los abres tara a los abres tara al cos abres para de concestante de concestante al cos paras para al para de las paras para de las paras para de las paras para de las paras para de las paras para de las paras para de las paras para de las paras para de las paras para de las paras para de las paras para de las paras para de las paras para de las paras para de las paras para de las paras paras paras | nal de l<br>e todas<br>es estas<br>es estas<br>exchaust<br>r estriction<br>principal<br>és estriction<br>principal<br>és estricti | a Iglesia (or<br>las relacio<br>blecer los ;<br>les relacio<br>blecer los ;<br>les la Igles<br>itiva de los<br>tamente con<br>pios básico;<br>con todas la<br>menores y<br>is de Charli<br>glesia tamb<br>y/o Adulte<br>esia en una<br>incrables. A<br>do de la cot<br>e confianza<br>s] Persona<br>s] Persona<br>sy los Adulte<br>e confianza<br>s] Persona<br>sy los Adulte<br>e confianza<br>s] Persona<br>sy los Adulte<br>e confianza<br>s] Persona<br>sy los Adulte<br>e confianza<br>s] Persona<br>sy los Adulte<br>e confianza<br>sy los Adulte<br>e confianza<br>sy los Adulte | mo se define en la seministriales y principios básicos a con los Meneractos específicos (los requisitos leg del Cateciano de políticas discesa adultos vulnerable siton, como se en én debe atherirse se Vulnerables son situación difícil o unque la simación difícil o cometidos por un l de la Iglesia cometidos por una la ley de Carolinto para la ley de Carolinto para la | Politica de Abuso<br>profesionales. El<br>las normas y las<br>estas estas en el constituyen<br>que constituyen<br>nas, necepera que<br>anas, necleyerador el<br>constituyendo el<br>constitución en el<br>constitución en el<br>constituc | v     |
|   | Proporcione (                                                                                                    | Por la pr<br>y entiend                                                                                                    | esente<br>do este<br>le recib                                                                                                    | declar<br>docum                                                                                                    | ro que<br>nento.                                                                                                    | co para o                                                                                                    | argado, leído<br>confirmar que                                                                                                    | ha recibido el                                                                                                    |       |
|   | Nombre of                                                                                                    | ompleto*:                                                                                                    |                                                                                                    |                                                                                                    |                                                                                                    |                                                                                                    | (Maria Gome:                                                                                                    | z)                                                                                                    |       |
|   |                                                                                                    |                                                                                                    | _                                                                                                    |                                                                                                    |                                                                                                    |                                                                                                    |                                                                                                    |                                                                                                    |       |

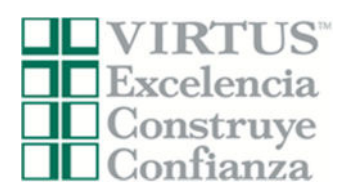

| Responda las preguntas.                                                                                             | gConduce su vehículo personal para realizar dilgencias en nombre de una parrequia o escuela?<br>O Si                                                                                         |
|----------------------------------------------------------------------------------------------------|----------------------------------------------------------------------------------------------------|
| Haga clic en Continuar para continuar.                                                                              | No     Moneia usted dinero, tiene responsabilidad financiena o toma decisiones financienas como parte     de sus funciones dentro de una parroquía o escuela?     O Si                       |
|                                                                                                    | O Na<br>Continuar                                                                                                    |
| Responda las preguntas y responda según sea necesario.                                                              | ¿Alguna vez a sido objeto de una demanda civil, penal, o legal relacionada con algún tipo de abuso o negligencia contra<br>un niño, adulto mayor o un                                        |
| Haga clic en Continuar para continuar.                                                                              | <ul> <li>Si</li> <li>No</li> <li>En caso afirmativo, explique detalladamente la situación y el resultado.</li> </ul>                                                                         |
|                                                                                                    |                                                                                                    |
|                                                                                                    | ∠Alguna vez ha sido arrestado, condenado o declarado culpable de un delito penal?<br>Si<br>O No<br>En caso afirmativo, explique detalladamente la situación y el resultado.                  |
|                                                                                                    |                                                                                                    |
|                                                                                                    | ZAlguna vez le ha prohibido esta o cualquier otra Diócesis participar en el ministerio o ha sido su ministerio restringido de<br>alguna manera?<br>S sí<br>No                                |
|                                                                                                    | En caso afirmativo, explique detalladamente la situación y el resultado.                                                                                                    |
|                                                                                                    | 2 Hay algún cargo penal pendiente contra usted?<br>Sí<br>No                                                                                                    |
|                                                                                                    | En caso afirmativo, explique detalladamente la situación y el resultado.                                                                                                    |
|                                                                                                    | Declaro que las declaraciones en este formulario son verdaderas y correctas.                                                                                                    |
|                                                                                                    | Nombre completo (prime; segundo, y (Juan D.<br>apelitido): Aguilar)<br>Today's Date': (mmildid);;;;;)                                                                                        |
|                                                                                                    | Continuar                                                                                                    |
| Comience la verificación de antecedentes en la pantalla para<br>ser dirigido al sitio web seguro de verificación de | Gracias por registrarse en VIRTUS Online.                                                                                                    |
| antecedentes Selection.com, FASTRAX®.                                                                               | Su registro no está completo<br>Debe completar una verificación de antecedentes                                                                                                    |
|                                                                                                    | Al hacer clic en este botón, se le dirigirá a su sitio web seguro denominado Fastrax™.<br>Comience la comprobación de antecedentes                                                           |
|                                                                                                    | pentes de entidades tuera de la Juccesis de Colorado Springs / la plataforma VIRTUS. Además, las ver<br>Se le notificará por correo electrónico cuando se active su cuenta de VIRTUS Online. |
|                                                                                                    |                                                                                                    |

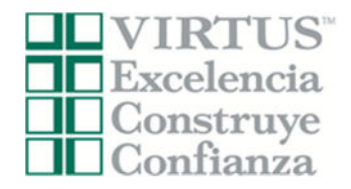

DIOCESE OF CHARLESTON

**Dentro del sitio web seguro de FASTRAX®**, haga clic en Ingresar información de verificación de antecedentes para continuar.

Complete los siguientes pasos dentro del proceso de verificación de antecedentes, que incluye la revisión de la autorización de consulta, el ingreso de la información del solicitante, una revisión final y la presentación de la verificación de antecedentes.

Para comunicarse con el proveedor de verificación de antecedentes con cualquier problema dentro de FASTRAX, comuníquese con el servicio de asistencia de Selection.com al 800-325-3609.

Haga clic en el enlace en el cuadro "**Capacitación actual**" para completar su capacitación en línea.

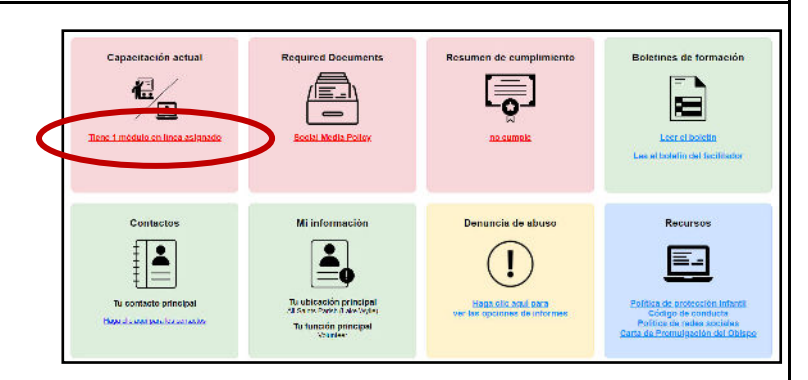

Haga clic en el círculo verde para iniciar la sesión en línea.

Una vez completada, la última pantalla le permitirá imprimir un certificado, y siempre tendrá la posibilidad de volver a su cuenta y acceder el certificado.

Si tiene preguntas adicionales sobre la capacitación VIRTUS Online, comuníquese con el administrador local de su parroquia o escuela.

# Cursos de capacitación en línea

FASTRAX

internation: All Saints Par

The Diocese of Charleston welcomes you! Protecting the children under the care of the Diocese of Charleston is paramou

ins have placed their trust in evi journeers of the Diocese, but a thin the boundaries of the Dioc

: a right to expect that we do everything possible to protect our children. Your participation in check is appreciated and we wish to thank you for doing your part to ensure the safety of our o

Para comenzar su capacitación en línea, haga clic en el título

Protecting God's Children Online Awareness Session 4.0 (Spanish) Assigned: 04/19/2024 Due: 05/03/2024